# Timmi sähköinen asiointi rekisteröitymisohje

### Askeleet seurakäyttäjälle (2 vaihtoehtoa)

# Rekisteröidy yksityishenkilöksi

- Diat 3-7
- Näillä tunnuksilla voi tehdä varausanomuksia, mutta vastaat tulevista laskuista itse.

#### Laajenna käyttöoikeudet

• Diat 9-14

 Rekisteröidy organisaation yhteyshenkilöksi jolloin voit tehdä varauksia esim. edustamasi seuran puolesta.

#### Tee varausanomuksia

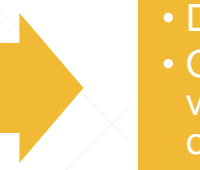

#### Diat 20-26 Ohje miten teet varausanomuksia omasta tai organisaation puolesta

# Rekisteröidy Organisaation yhteyshenkilöksi

- Diat 16-19
- Rekisteröidy organisaation yhteyshenkilöksi jolloin voit tehdä varauksia esim. edustamasi seuran puolesta.
- HUOM! voit myöhemmin laajentaa käyttöoikeuksia yhteyshenkilöksi

#### Tee varausanomuksia

- Diat 20-26
- Ohje miten teet
- varausanomuksia organisaation puolesta

HUOM! Rekisteröitymistavasta riippumatta organisaation on täytettävä käyttöoikeuslomake jossa listataan ne käyttäjät joille annetaan oikeus tehdä/muuttaa/peruuttaa varauksia organisaation puolesta.

#### **Timmin etusivu**

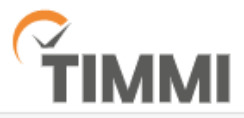

#### Ohjeita

TIMMI on seudullinen varausjärjestelmä jota käyttävät Hattulan kunta, Hämeenlinnan Liikuntahallit Oy ja Janakkalan kunta.

Varauksien selailu ei vaadi rekisteröitymistä. Seilailemaan pääset **"Selaile tilavarauksia"** – painikkeella, jonka jälkeen valitset alueen.

Rekisteröityminen avataan henkilöasiakkaille ja järjestöille v. 2020 puolella

| Tunnus                  | -  | Rekister | öitymin | en |
|-------------------------|----|----------|---------|----|
| Tarkista käyttäjätunnus |    | tästä    |         |    |
| Salasana                | -  |          |         |    |
| Tarkista salasana       | "2 |          |         |    |
| Kirjaudu                |    |          |         |    |
| Unohditko salasanasi?   |    |          |         |    |
| Rekisteröidy            |    |          |         |    |
| Selaile tilavarauksia   | >  | Selailer | naan tä | tä |
|                         |    | kautta   |         |    |
|                         |    |          |         |    |

### **Rekisteröitymisen vaiheet**

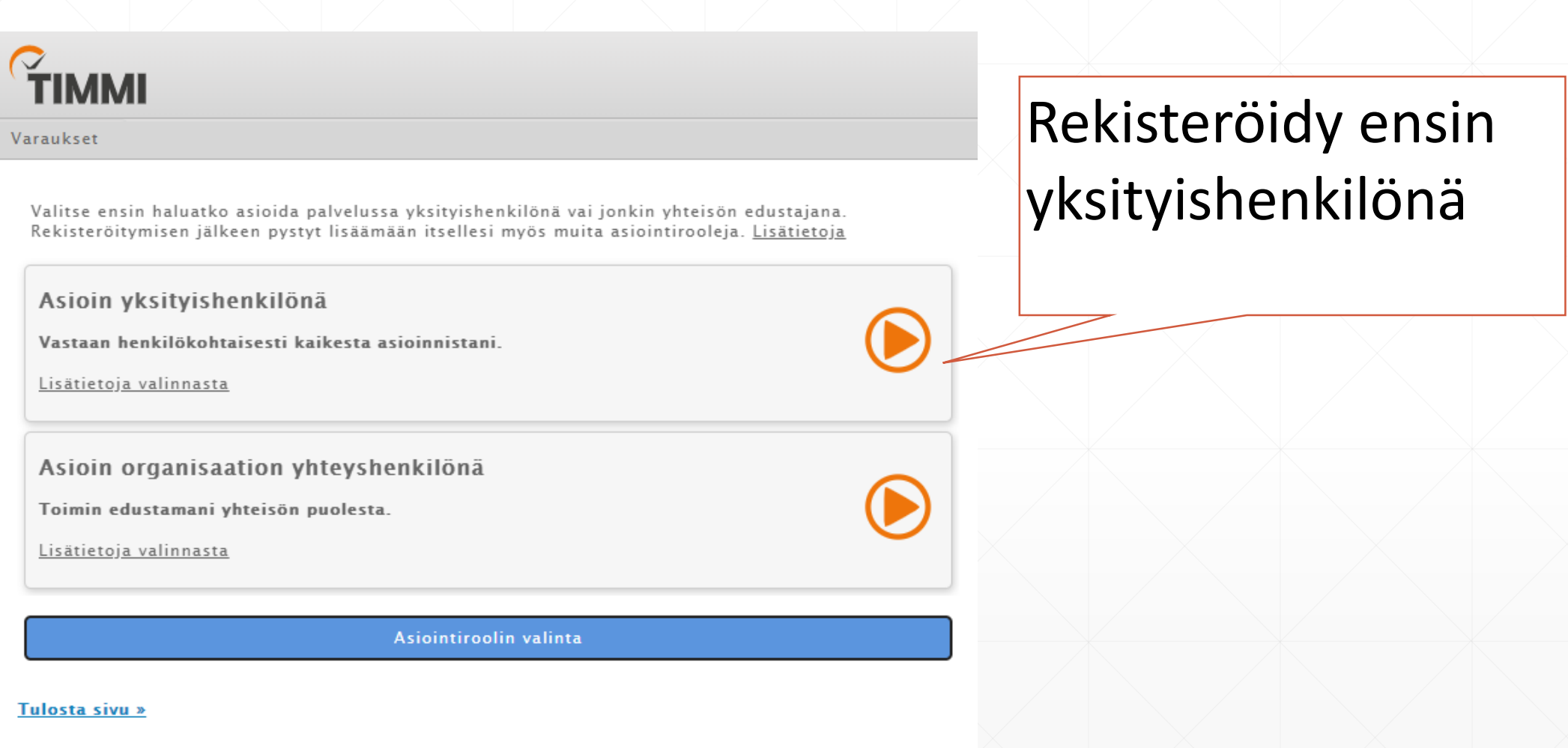

# Tietojen täyttö

| lkset                               |                                  |                 |
|-------------------------------------|----------------------------------|-----------------|
| ekisteröityminen yksityi            | shenkilönä                       |                 |
| Tarkista sähköpostiosoite           |                                  |                 |
| Perustiedot                         |                                  |                 |
| Etunimet *                          | Sukunimi *                       | Henkilötunnus * |
|                                     |                                  |                 |
| Yhteystiedot                        |                                  |                 |
| Lähiosoite *                        | Postinumero * Postitoimipaikka * |                 |
| Sähköpostiosoite / Käyttäjätunnus * | Sähköpostiosoite uudelleen *     | Puhelin *       |
| Salasana *                          | Vahvista salasana *              |                 |
| ۹                                   | ۹                                |                 |

Tutustu käyttöehtoihin TÄSTÄ. Käyttöehdot päivitetty 19.11.2019 klo 11:12

Olen lukenut käyttöehdot ja hyväksyn ne sekä tietojeni tallennuksen järjestelmään.

#### Tallenna

Täytä tietosi.

Huomioithan että sähköpostiosoite on jatkossa myös käyttäjätunnuksesi jolla kirjaudut timmiin sisään.

Samalle sähköpostille ei voi rekisteröidä useampia tunnuksia.

Lue ja hyväksy käyttöehdot ja paina lopuksi "tallenna"

# **Tietojen täyttö**

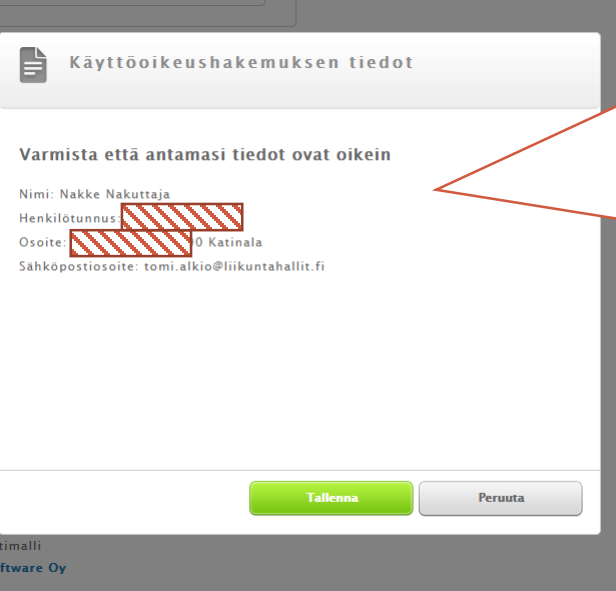

Tietojen tallentaminen onnistui. Rekisteröimisen aktivointilinkki lähetetty antamaasi

sähköpostiosoitteeseen. Aktivoi käyttäjätilisi klikkaamalla sähköpostissa olevaa

Tallennuksen jälkeen sinulle esitetään antamasi tiedot vielä koontina. Tarkista tiedot ja "tallenna"

Software Oy

TIMMI

linkkiä.

Varaukset

rekisteröitymisen jälkeen ilmoittamaasi sähköpostiin (i)lähtee aktivointiviesti jolla viimeistelet rekisteröinnin

Onnistuneen

## Aktivointi varmistaa sähköpostin oikeellisuuden

| Q Vastaa kaikille       Q Lähetä edelleen         noreply@timmi.fi       Tomi Alkio         Rekisteröityminen Timmi-asiakkaaksi         Rekisteröityminen Timmi-asiakkaaksi on onnistunut.         Nimi: Nakuttaja Nakke         Sähköpostisoite: tomi.alkio@liikuntahallit.fi.                                                                                       | Tältä viesti näyttää.<br>Jos viestiä ei kuulu niin<br>tarkista roskapostikansio. |
|----------------------------------------------------------------------------------------------------|----------------------------------------------------------------------------------|
| Aktivoi Timmi-tunnuksesi klikkaamalla alla olevaa linkkiä.         https://asp3.timmi.fi/WebTimmi/login.do?loginName=selaaja.hml&password=salasana&adminAreald=412&contentLink=getActivateRegistration.do?         id=D77130E515FA6CFA53D9F611A66090CC62136D68C739132BE8E6CC504D51B411         Kirjaudu sisälle Timmiin:         https://asp3.timmi.fi/WebTimmi/#/412 | Aktivointilinkki etenee<br>selaimeen                                             |
| <b>TIMMI</b><br>Varaukset                                                                                                    |                                                                                  |
| Aktivointi onnistui. Vahvistus lähetetty sähköp                                                                                                    | ostiisi. Kirjaudu sisään <u>kirjautumissivulla</u> .                             |
|                                                                                                    | 7                                                                                |

#### Ensimmäinen kirjautuminen – kirjaudu omilla tunnuksillasi sisään

| ikset Omat tiedot                                                                                                    |                    |
|----------------------------------------------------------------------------------------------------|--------------------|
| irjestelmän käyttöehdot, rekisteriseloste ja tietosuojaseloste                                                                                                    |                    |
| Käyttöehdot                                                                                                    |                    |
| Järjestelmän käyttöehdot ovat muuttuneet. Sinun on hyväksyttävä uudet käyttöehdot mikäli haluat jatkaa järjestelmän<br>kirjautumistunnuksellasi                                                                                                    | käyttöä            |
| Mikäli et halua hyväksyä uusia käyttöehtoja, sinulla on vaihtoehtoja:                                                                                                    |                    |
| 1. Voit lopettaa Järjestelmän käytön henkilökohtaisella kirjautumistunnuksellasi. Henkilötietosi säilyvät Järjestelmässä<br>jatkaa palvelun käyttämistä yksityishenkilönä tai oman organisaatiosi yhteyshenkilönä ottamalla yhteyttä palveluntarjo | ja voit<br>vajaan. |
| TAI                                                                                                    |                    |
| 2. Voit pyytää kaikkien henkilötietojesi poistoa Järjestelmästä, jolloin et voi enää käyttää palveluntarjoajan palveluita.<br>haluat, että kaikki tietosi poistetaan, ota yhteyttä palvelua tarjoavaan organisaatioon.                             | Mikäli             |
| Tutustu käyttöehtoihin <u>TÄSTÄ</u> . Käyttöehdot päivitetty 19.11.2019 klo 11:12.                                                                                                    |                    |
| Olen lukenut Käyttöehdot ja hyväksyn ne sekä tietojeni tallennuksen järjestelmään. 🗌 Hyväksy                                                                                                    | $\langle$          |
|                                                                                                    |                    |
| Tietosuojaseloste                                                                                                    |                    |

#### Miksi päädyin tälle sivulle?

Euroopan Unionin uusi tietosuoja-asetus (GDPR) asettaa rekisterinpitäjille uusia vaatimuksia henkilötietojen käsittelylle. Tutustu rekisteri- ja tietosuojaselosteisiin saadaksesi lisätietoja.

Käyttöehtojen hyväksyminen. Jos käyttöehdot muuttuvat niin seuraavalla kirjautumiskerralla tulee samanlainen tiedote.

# Käyttöoikeuksien laajentaminen

| TINANAI                                                                                                    |                                                                                                    |                                                                                                    |                                                                                                    |                   |
|----------------------------------------------------------------------------------------------------|----------------------------------------------------------------------------------------------------|----------------------------------------------------------------------------------------------------|----------------------------------------------------------------------------------------------------|-------------------|
| 'araukset Omat tiedot                                                                                                |                                                                                                    |                                                                                                    |                                                                                                    | Käyttöoikeuksien  |
| Tervetuloa Alkio To                                                                                                  | omi                                                                                                    | Edel                                                                                                    | linen kirjautuminen 09.01.2020 klo 11:06<br>Asiakastiedot päivitetty 25.11.2019                                                                                                    | laajennus         |
| Jos haluat asioi<br>itsellesi useita<br>Voit tehdä vara<br>esimerkiksi edu<br>seuralle. Voit ev<br>tarvittavat tiede | da Timmissä jossakin toisessa i<br>eri asiakasrooleja käyttöoikeuk<br>uksia itsellesi yksityishenkilönä<br>ustamasi urheiluseuran yhteysho<br>dustaa useita eri tahoja, jolloin<br>ot, jotka kaikki liitetään käytös<br>uraavat asiakasroolit. Valitse al<br>in myös järjestelmän yläpalkin | asiakasroolissa, yksityishenkil<br>sien laajennuksen avulla <u>TÄÄL</u><br>i tiloihin, jolloin sinä itse mak<br>enkilönä ja tehdä varauksia se<br>jokaista tahoa kohti luodaan<br>säsi olevaan yhteen ja samaan<br>Ilaolevista rooleista ja hallinto<br>asiakasroolit-valikosta tai pal | önä tai jonkin yhteisön edustajana, voit luoda<br><u>TÄ</u> .<br>sat myös varauksesi. Tai sitten voit toimia<br>uran nimiin, jolloin lasku varauksista menee<br>uusi asiakasrooli sekä annetaan siihen<br>tunnukseen.<br>alueista se, jonka nimissä haluat asioida. Voit<br>aamalla Tervetuloa-sivulle. Tällä hetkellä |                   |
| valittuna oleva asiakasroo<br>Hallintoalue                                                                           | li näkyy listalla lihavoituna.<br>Asiakas                                                                                                    | Yhteyshenkilö                                                                                                    | Rooli                                                                                                    |                   |
| HML SEUTU                                                                                                    | Alkio Tomi                                                                                                    |                                                                                                    | Yksityishenkilö                                                                                                    |                   |
| <u>HML SEUTU</u>                                                                                                    | JETO / TOMI ALKIO                                                                                                    | Alkio Tomi                                                                                                    | Organisaation yhteyshenkilö                                                                                                    | Roolit            |
|                                                                                                    |                                                                                                    |                                                                                                    |                                                                                                    | listautuvat tähän |
| <u>Varauskalen</u>                                                                                                   | <u>teri</u>                                                                                                    |                                                                                                    |                                                                                                    |                   |
| Tarkastele ja muokkaa o<br>olevia varauksia tai te<br>varauksia valitsemiisi res                                     | olemassa<br>e uusia<br>sursseihin.                                                                                                    |                                                                                                    |                                                                                                    |                   |
|                                                                                                    |                                                                                                    |                                                                                                    |                                                                                                    |                   |

# Käyttöoikeuksien laajennus organisaation yhteyshenkilöksi

| Valitse uusi  |
|---------------|
| organisaation |
| yhteyshenkilö |

| TI | NЛ  | М |
|----|-----|---|
|    | LVL |   |

Varaukset Omat tiedot

#### Käyttöoikeuksien laajennus

–Olemassa olevat asiakasroolit hallintoalueittain— – HML SEUTU: Nakuttaja Nakke – Yksityishenkilö

Uusi – yksityishenkilönä

Vastaan henkilökohtaisesti kaikesta asioinnistani.

Uusi – organisaation yhteyshenkilönä

Toimin edustamani yhteisön puolesta.

Nakuttaja Nakke – Yksityishenkilö

Asiakasrooli

| -   | $\frown$ |
|-----|----------|
| - 7 |          |
|     |          |
| •   |          |
| - N |          |
|     |          |
| V   |          |

Hallintoalue

**Tiedot** 

Tällä sivulla voit luoda itsellesi muita asiakasrooleja. Asiakasroolilla tarkoitetaan sitä roolia ja hallintoaluetta, jolla sinä toimit Timmissä. Voit tehdä varauksia itsellesi yksityishenkilönä tiloihin, jolloin sinä itse maksat myös varauksesi. Tai sitten voit toimia esimerkiksi edustamasi urheiluseuran yhteyshenkilönä ja tehdä varauksia seuran nimiin, jolloin lasku varauksista menee seuralle. Voit edustaa useita eri tahoja, jollojn jokaista tahoa kohti luodaan uusi asiakasrooli sekä annetaan siihen tarvittavat tiedot, jotka kaikki liitetään käytössäsi olevaan yhteen ja samaan tunnukseen.

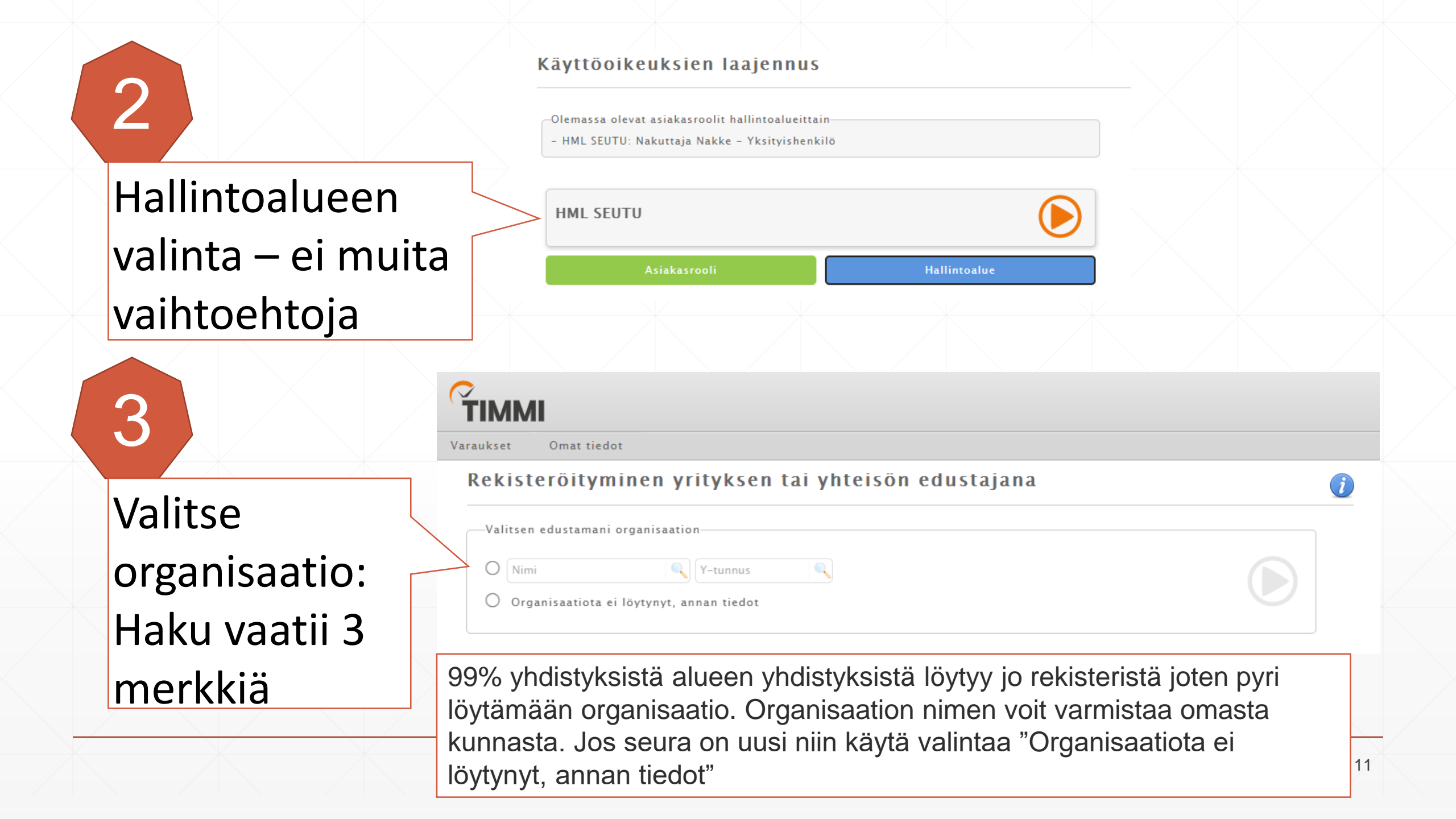

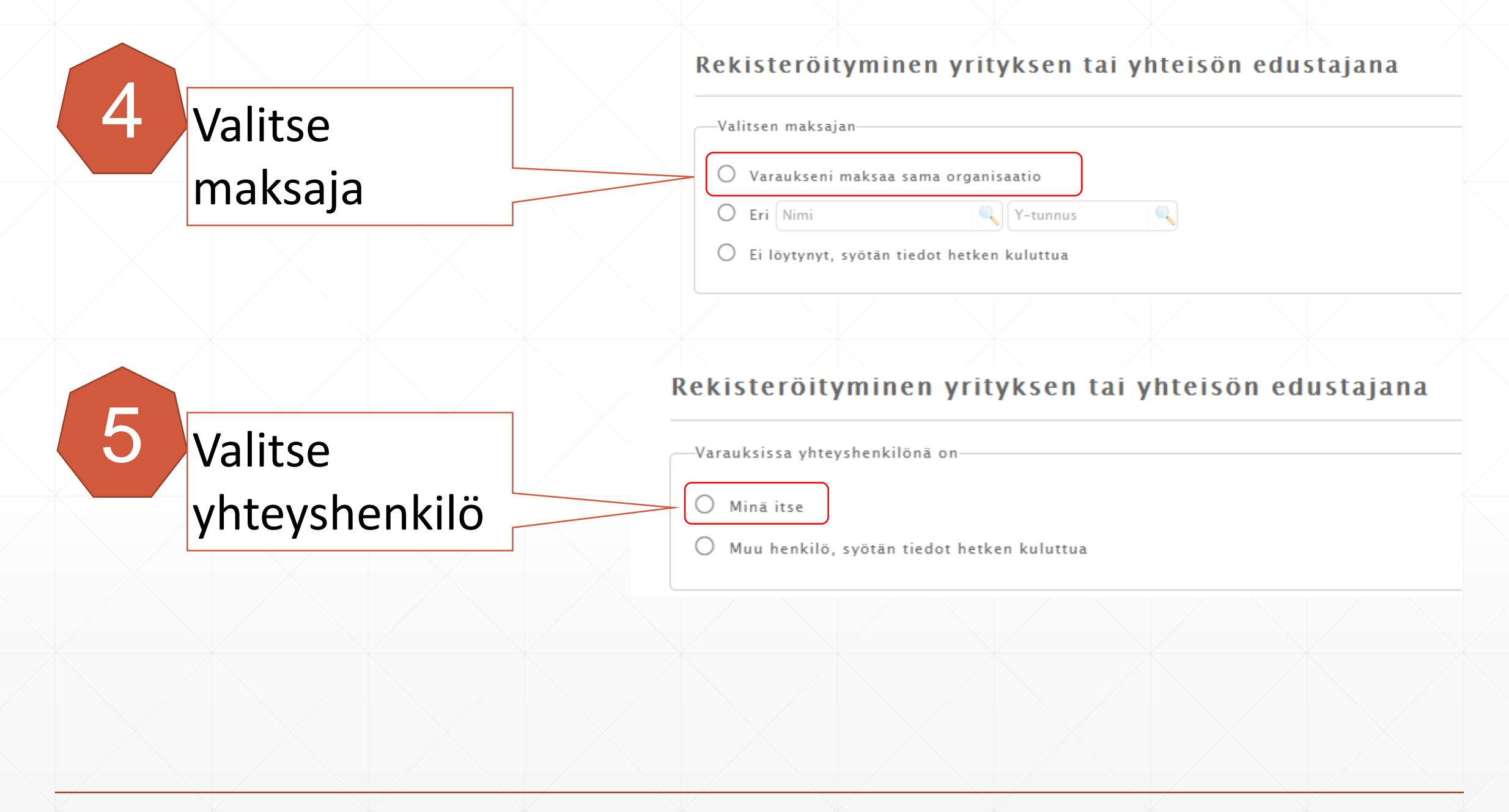

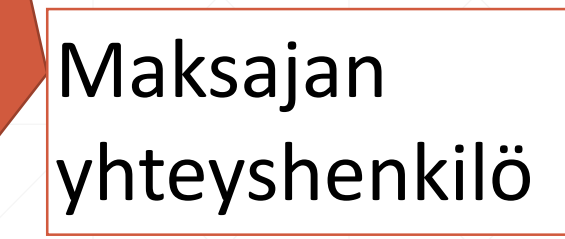

Rekisteröityjän

tietojen

varmistus

6

#### Rekisteröityminen yrityksen tai yhteisön edustajana

| <br>Varauksissa | maksajan | yhteyshenkilönä | 01 |
|-----------------|----------|-----------------|----|
|                 |          |                 |    |

Minä itse

🔿 Sama kuin varaajan yhteyshenkilö

O Muu henkilö

🔵 Ei yhteyshenkilöä

#### Rekisteröityminen yrityksen tai yhteisön edustajana

| Sukunimi *                          | Etunimet *                       | Henkilötunnus * |
|-------------------------------------|----------------------------------|-----------------|
| Nakuttaja [                         | Nakke                            |                 |
| Lähiosoite *                        | Postinumero * Postitoimipaikka * |                 |
|                                     | 13800 Katinala                   |                 |
| Sähköpostiosoite / Käyttäjätunnus * | Sähköpostiosoite uudelleen *     | Puhelin *       |
| tomi.alkio@liikuntahallit.fi        | tomi.alkio@liikuntahallit.fi     | 036212558       |

Tutustu käyttöehtoihin <u>TÄSTÄ</u>. Käyttöehdot päivitetty 19.11.2019 klo 11:12.

Olen lukenut käyttöehdot ja hyväksyn ne sekä tietojeni tallennuksen järjestelmään.

**Tallenna** 

# Yhteenveto hakemuksesta

|                              |                                                             | TIM       |
|------------------------------|-------------------------------------------------------------|-----------|
| Hen<br>290                   | kilőtunnus *<br>0180–9571                                   | Varaukse  |
|                              | Käyttöoikeushakemuksen tiedot                               | Rekis     |
| Pu                           |                                                             |           |
| 03                           | Varmista että antamasi tiedot ovat oikein                   | Rek       |
|                              | Nimi: Nakke Nakuttaja                                       |           |
|                              | Henkilötunnus:                                              |           |
| estelmään.                   | Osoite: 13800 Katinala                                      |           |
|                              | Sähköpostiosoite: tomi.alkio@liikuntahallit.fi              |           |
|                              | Varaaja-asiakkaan tiedot                                    |           |
|                              | Nimi: JETO / TOMI ALKIO                                     | täv       |
|                              | Varausten maksaja-asiakas                                   |           |
|                              | Nimi: JETO / TOMI ALKIO                                     | nım       |
|                              | Varaajan yhteyshenkilö                                      | ti        |
| <ul> <li>Sähköpos</li> </ul> | Nimi: Nakke Nakuttaja                                       |           |
| i: Timmi So                  | Maksajan yhteyshenkilö                                      |           |
| <u>et</u>                    | Nimi: Ei yhteyshenkilöä. Lasku kohdistuu suoraan maksajalle |           |
|                              |                                                             | <u>Or</u> |
|                              | Tallenna Peruuta                                            |           |
|                              |                                                             |           |

### Hakemus siirtyy käsiteltäväksi

TIMM

8

ukset Omat tiedot

Rekisteröityminen yrityksen tai yhteisön edustajana

-Rekisteröityminen onnistui

Rekisteröintitiedot lähetetty käsiteltäviksi. Saat viestin ilmoittamaasi sähköpostiosoitteeseen käsittelyn jälkeen.

HUOM! Käsittelyä varten organisaation on täytettävä erillinen käyttöoikeuslomake jossa nimenkirjoitusoikeudellinen henkilö valtuuttaa tietyt henkilöt toimimaan seuran nimissä.

Organisaation nimissä tehdyistä varauksista aiheutuvista kustannuksista vastaa ko. organisaatio!

### Esimerkki tilanteesta jossa käyttöoikeuksien laajennuksessa asiakas vastaa kaikkiin kysymyksiin "ei löydy ja syötän tiedot". Tällöin sinun on täytettävä organisaation kaikki tiedot.

Rekisteröityminen yrityksen tai yhteisön edustajana

Y-tunnus

| Rekisteröityjän tiedot              |                                  |                 |
|-------------------------------------|----------------------------------|-----------------|
| Sukunimi *                          | Etunimet *                       | Henkilötunnus * |
| Nakuttaja                           | Nakke                            |                 |
| Lähiosoite *                        | Postinumero * Postitoimipaikka * |                 |
|                                     | 13800 Katinala                   |                 |
| Sähköpostiosoite / Käyttäjätunnus * | Sähköpostiosoite uudelleen *     | Puhelin *       |
| tomi.alkio@liikuntahallit.fi        | tomi.alkio@liikuntahallit.fi     | 036212558       |

Postinumero \* Postitoimipaikka \*

| Nimi *          | Y-tunnus                         |
|-----------------|----------------------------------|
| Lähiosoite *    | Postinumero * Postitoimipaikka * |
| Email *         | Puhelin *                        |
| Rekisterinumero |                                  |
|                 |                                  |

-Tekemissäni varauksissa yhteyshenkilönä on

Tekemissäni varauksissa tilavuokrien maksajana o

| Postinumero * Postitoimipaikka * |
|----------------------------------|
| Puhelin *                        |
|                                  |

Tutustu käyttöehtoihin TÄSTÄ. Käyttöehdot päivitetty 19.11.2019 klo 11:12.

Olen lukenut käyttöehdot ja hyväksyn ne sekä tietojeni tallennuksen järjestelmään.

Tallenna

| Sähköpostiosoite * | Puhelin |
|--------------------|---------|
|                    |         |

-Edustamani organisaation tiedot

Nimi \*

Lähiosoite <sup>1</sup>

### **Rekisteröitymisen vaiheet vaihtoehto 2**

### ТІММІ

Varaukset

Valitse ensin haluatko asioida palvelussa yksityishenkilönä vai jonkin yhteisön edustajana. Rekisteröitymisen jälkeen pystyt lisäämään itsellesi myös muita asiointirooleja. <u>Lisätietoja</u>

Asioin yksityishenkilönä

Vastaan henkilökohtaisesti kaikesta asioinnistani.

<u>Lisätietoja valinnasta</u>

Asioin organisaation yhteyshenkilönä

Toimin edustamani yhteisön puolesta.

<u>Lisätietoja valinnasta</u>

Asiointiroolin valinta

#### <u>Tulosta sivu »</u>

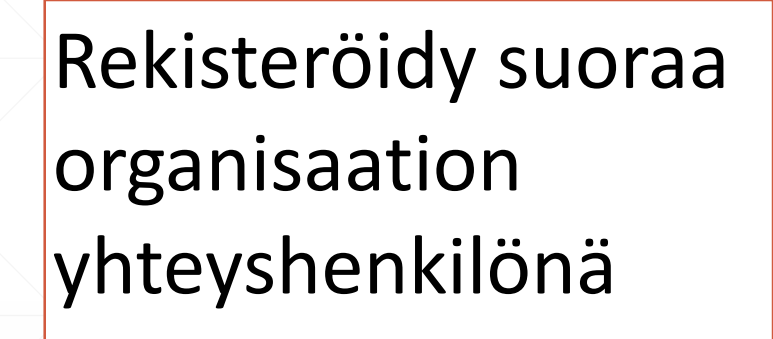

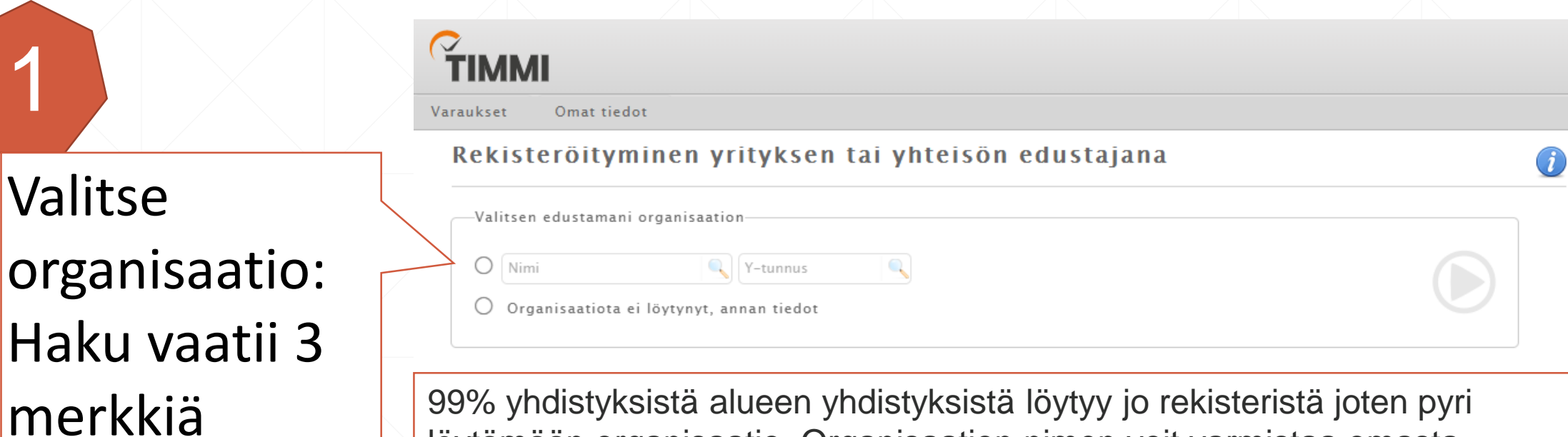

99% yhdistyksistä alueen yhdistyksistä löytyy jo rekisteristä joten pyri löytämään organisaatio. Organisaation nimen voit varmistaa omasta kunnasta. Jos seura on uusi niin käytä valintaa "Organisaatiota ei löytynyt, annan tiedot"

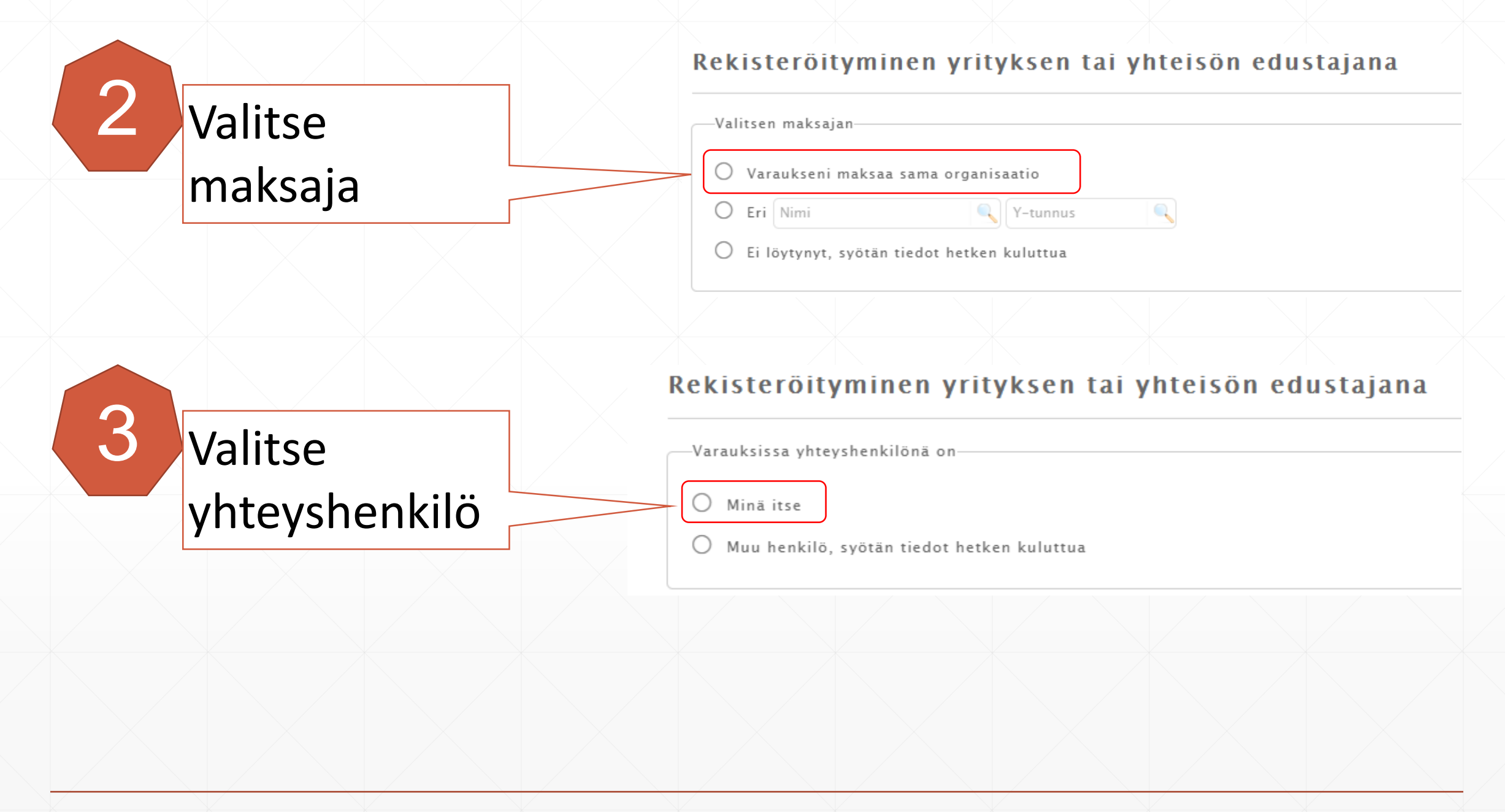

# Maksajan yhteyshenkilö

Täytetään

tiedot

5

#### Rekisteröityminen yrityksen tai yhteisön edustajana

| -Varauksissa maksajan | yhteyshenkilönä on |
|-----------------------|--------------------|
| O Minä itse           |                    |

- 🔘 Sama kuin varaajan yhteyshenkilö
- 🔿 Muu henkilö
- Eiyhteyshenkilöä

#### Rekisteröityminen yrityksen tai yhteisön edustajana

| Sukunimi *                          |   | Etunimet *                       | Henkilötunnus * |
|-------------------------------------|---|----------------------------------|-----------------|
| Nakuttaja                           | à | Nakke                            |                 |
| Lähiosoite *                        |   | Postinumero * Postitoimipaikka * |                 |
|                                     |   | 13800 Katinala                   |                 |
| Sähköpostiosoite / Käyttäjätunnus * |   | Sähköpostiosoite uudelleen *     | Puhelin *       |
| tomi.alkio@liikuntahallit.fi        |   | tomi.alkio@liikuntahallit.fi     | 036212558       |

Tutustu käyttöehtoihin TÄSTÄ. Käyttöehdot päivitetty 19.11.2019 klo 11:12.

Olen lukenut käyttöehdot ja hyväksyn ne sekä tietojeni tallennuksen järjestelmään.

Tallenna

Tallennuksen jälkeen tarkista tiedot vielä kerran jonka jälkeen hakemus lähtee käsiteltäväksi, saat sähköpostiisi tiedon kun hakemus on käsitelty.

#### Varausanomusten tekeminen

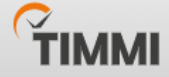

Varaukset Omat tiedot

Tervetuloa Alkio Tomi

Edellinen kirjautuminen 09.01.2020 klo 11:27 Asiakastiedot päivitetty 25.11.2019

Jos haluat asioida Timmissä jossakin toisessa asiakasroolissa, yksityishenkilönä tai jonkin yhteisön edustajana, voit luoda itsellesi useita eri asiakasrooleja käyttöoikeuksien laajennuksen avulla <u>TÄÄLTÄ</u>.

Voit tehdä varauksia itsellesi yksityishenkilönä tiloihin, jolloin sinä itse maksat myös varauksesi. Tai sitten voit toimia esimerkiksi edustamasi urheiluseuran yhteyshenkilönä ja tehdä varauksia seuran nimiin, jolloin lasku varauksista menee seuralle. Voit edustaa useita eri tahoja, jolloin jokaista tahoa kohti luodaan uusi asiakasrooli sekä annetaan siihen tarvittavat tiedot, jotka kaikki liitetään käytössäsi olevaan yhteen ja samaan tunnukseen.

Tunnukseesi on liitetty seuraavat asiakasroolit. Valitse allaolevista rooleista ja hallintoalueista se, jonka nimissä haluat asioida. Voit vaihtaa rooliasi myöhemmin myös järjestelmän yläpalkin asiakasroolit-valikosta tai palaamalla Tervetuloa-sivulle. Tällä hetkellä valittuna oleva asiakasrooli näkyy listalla lihavoituna.

| Hallintoalue | Hallintoalue Asiakas |            | Rooli                       |  |
|--------------|----------------------|------------|-----------------------------|--|
| HML SEUTU    | Alkio Tomi           |            | Yksityishenkilö             |  |
| HML SEUTU    | JETO / TOMI ALKIO    | Alkio Tomi | Organisaation yhteyshenkilö |  |

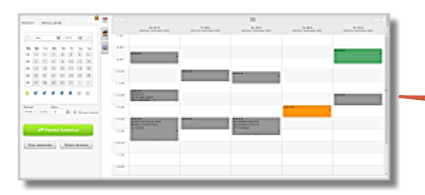

#### **Varauskalenteri**

Tarkastele ja muokkaa olemassa olevia varauksia tai tee uusia varauksia valitsemiisi resursseihin. Muista varmistaa että toimit oikealla roolilla

Muista varmistaa että toimit oikealla roolilla 2

| Тіммі                                                                                                    |                                                                                                    |
|----------------------------------------------------------------------------------------------------|----------------------------------------------------------------------------------------------------|
| Varaukset Omat tiedot                                                                                                    |                                                                                                    |
| Tilojen haku     Valitut tilat       Tilaprofiili                                                                                                    | Image: Constraint of the second second se |
| -Kenttävuorojen haku-<br>HML / KENTTÄVUOROT 2020                                                                                                    |                                                                                                    |
| JAN / KENTTÄVUOROT 2020<br><b>-TILAT PAIKKAKUNNITTAIN-</b><br>JAN / Kentät<br>JAN / Salit<br>JAN / Kirjasto-liikuntahalli<br>JAN / Kirjasto<br>JAN / Tervakosken uimahalli<br>JAN / Tervakosken Seuratalo<br>JAN / Myyntipaikat, Turenki |                                                                                                    |
| HML/LOIMUA AREENA<br>HML/JÄÄHALLIT<br>HML/JÄÄHALLI PUKUHUONEET<br>HML/HAKIO PUKUHUONEET<br>HML/UIMAHALLI LAAJA<br>HML/URHEILUPUISTO<br>HML/KAURIALAN KENTTÄ                                                                              |                                                                                                    |
|                                                                                                    |                                                                                                    |

Tökkää Tilaprofiili-kenttää. Alasvetovalikon ylimmäisenä löytyvät profiilit sisältävät ne kentät joihin varausanomusten tekeminen on mahdollista

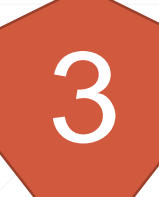

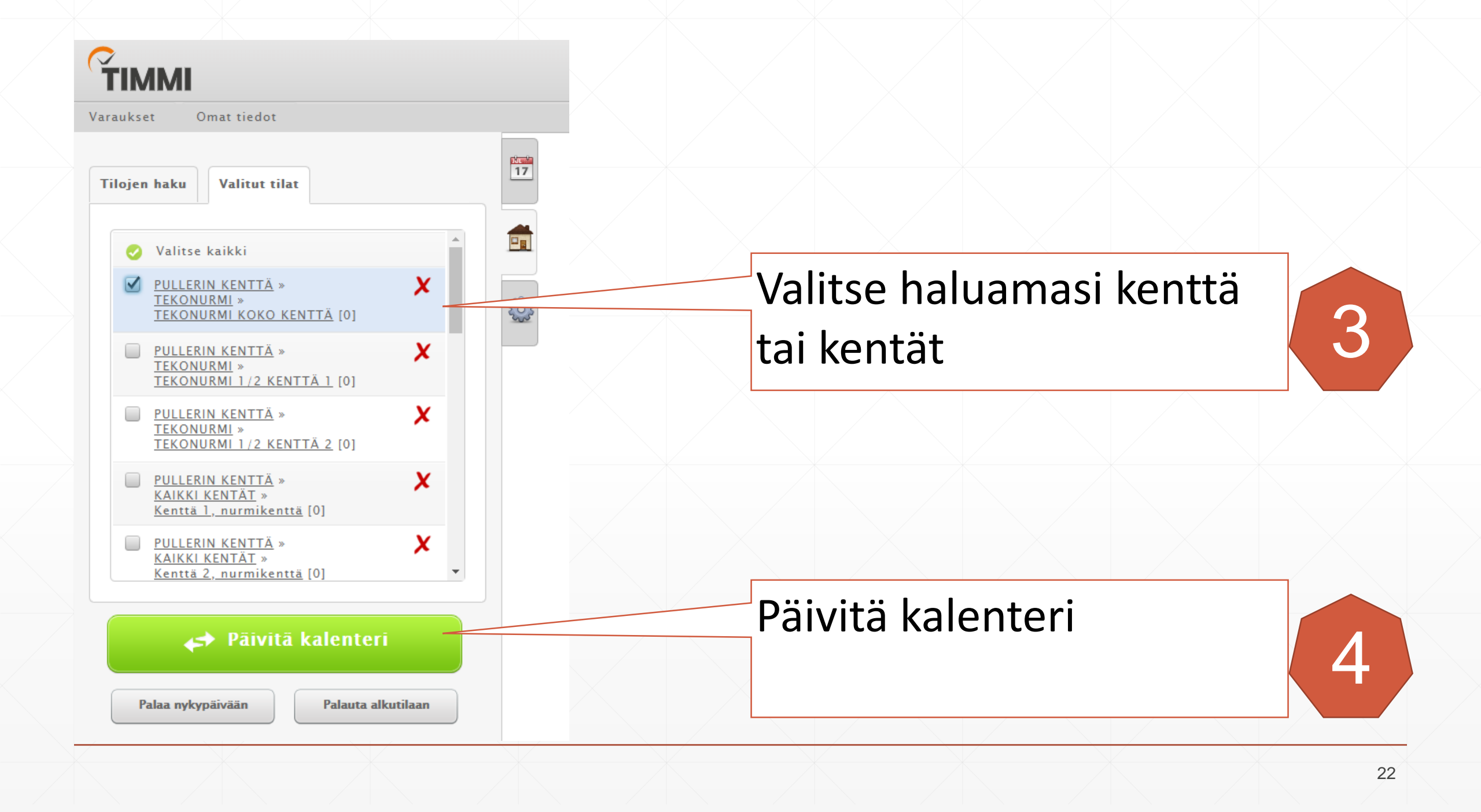

### Liiku kalenterilla haluamaasi ajankohtaan ja..

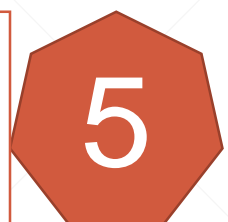

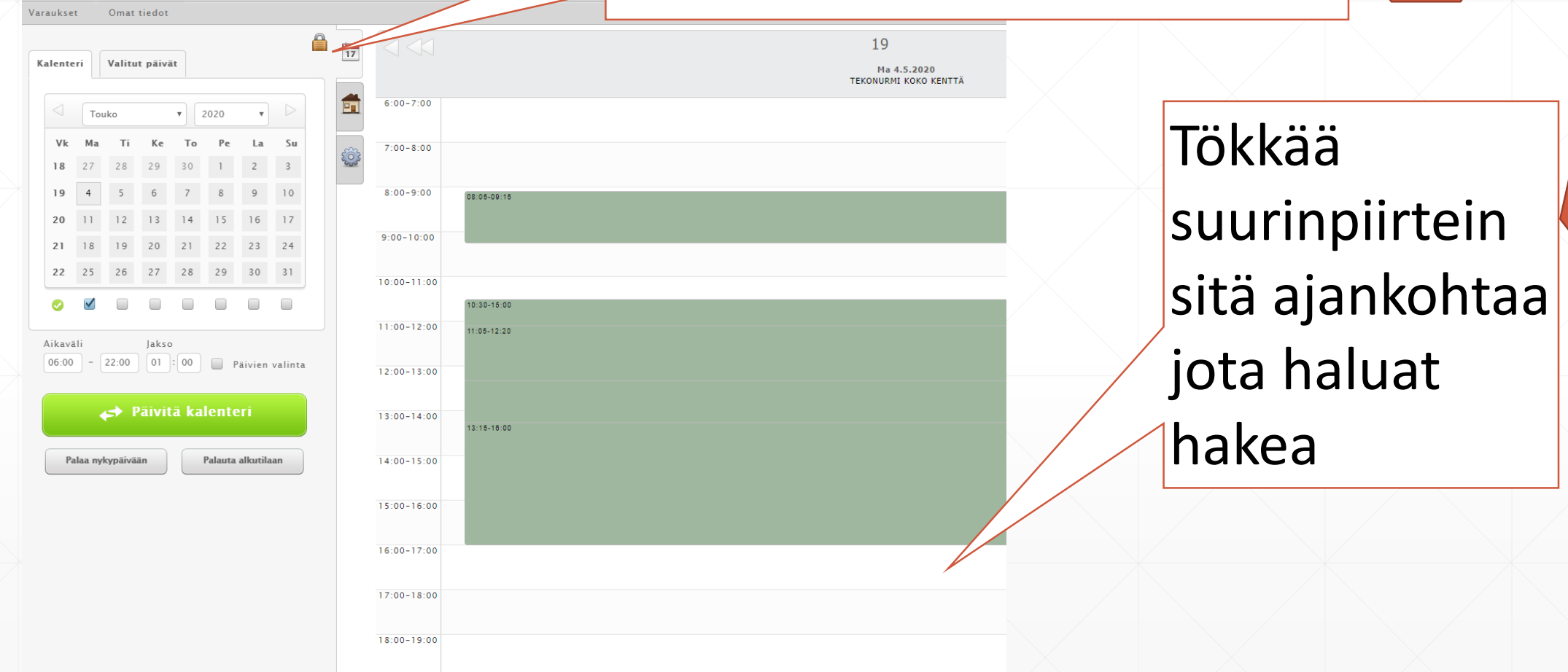

19:00-20:00

ТІММІ

6

| Varaushakemukse    | n tiedot Lisätiedot Oheisvarattavat             |  |
|--------------------|-------------------------------------------------|--|
| Varaustieto        |                                                 |  |
| PULLERIN KENTTÄ –  | TEKONURMI – TEKONURMI KOKO KENTTÄ               |  |
| Ajankohta *        | Aikaväli * Toistuu *                            |  |
| 16:00 - 17:00      | Ma 04.05.2020 🛗 - Ma 04.05.2020 🛗 Vain kerran 🔻 |  |
| (ävijämäärä 1<br>0 | Kāvijāmāārā 2                                   |  |
|                    |                                                 |  |
| Luotu              | Tilauksen tiedot                                |  |
|                    | • kpl varauksia<br>• -                          |  |
| Muokattu           |                                                 |  |
|                    |                                                 |  |
|                    |                                                 |  |
|                    |                                                 |  |
|                    |                                                 |  |
|                    |                                                 |  |
|                    |                                                 |  |
|                    |                                                 |  |
|                    |                                                 |  |
|                    |                                                 |  |
|                    |                                                 |  |
|                    |                                                 |  |

#### Varaustieto:

seuran ja joukkueen nimi esim. HJS / D-POJAT

Ajankohta: tarkista kellonaika ja muuta tarvittaessa

#### Aikaväli: Määritä harjoitusvuoron aloitus- ja lopetuspvm.

**Kävijämäärä** (Huomioi kuntakohtaiset erot): Kävijämäärä 1 -kenttään alle 20v. Käyttäjien lukumäärä Kävijämäärä 2 -kenttään yli 20v käyttäjien lukumäärä

Paina "Luo hakemus"

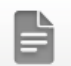

Varaushakemuksen onnistuminen

#### Onnistuneet varaushakemukset

| Varaustieto | Rakennus - Tila - Tilanosa    | Pvm klo               | Tilausnumero |
|-------------|-------------------------------|-----------------------|--------------|
| JETO / TOMI | PULLERIN KENTTÄ – TEKONURMI – | 4.5.2020 - 16.10.2020 | 17254771     |
| ALKIO       | TEKONURMI KOKO KENTTÄ         | 16:00 - 18:00         |              |

Epäonnistuneet varaushakemukset

| Varaustieto | Rakennus - Tila - Tilanosa | Pvm klo | Tilausnumero |
|-------------|----------------------------|---------|--------------|
|             | Ei varaushakemuksia        |         |              |
|             |                            |         |              |

## Onnistuneen hakemuksen jälkeen saat tästä kuittauksen. HUOM! Tekemäsi hakemukset eivät näy kalenterissa!

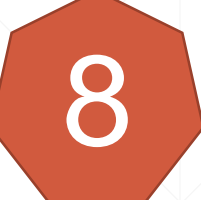

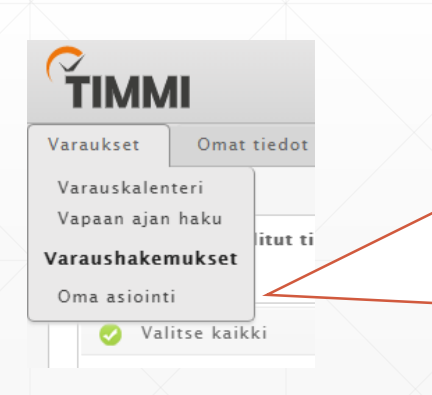

### Hakemukset löydät Varaukset >> Oma asiointi -osiosta

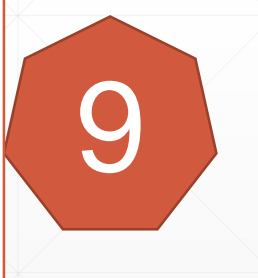

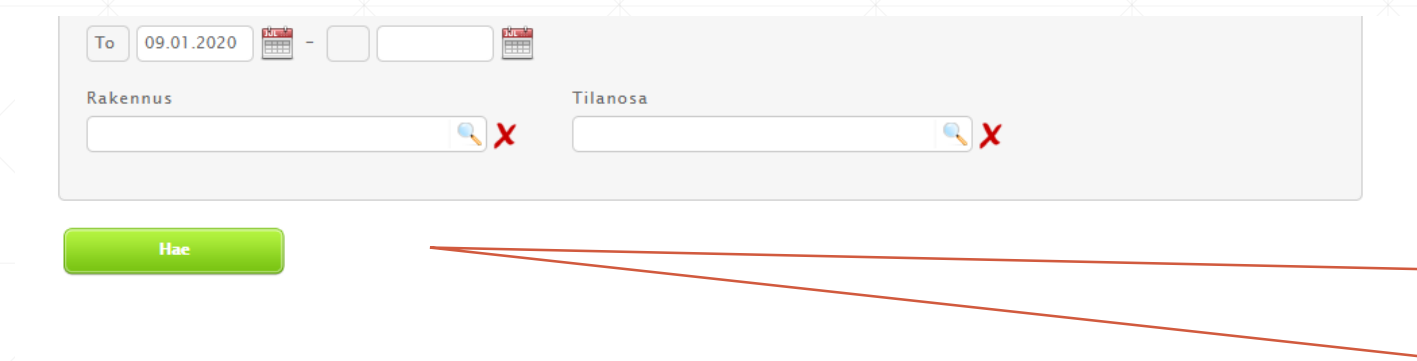

#### Varaukset

| Pv | Pvm        | Klo           | Varaustieto                  | Maksaja           | Tilan nimi          | Tilausnumero | Toiminnot |
|----|------------|---------------|------------------------------|-------------------|---------------------|--------------|-----------|
| to | 28.05.2020 | 20:30 - 21:30 | JETO HORSEBIC -HARRASTERYHMÄ | JETO / TOMI ALKIO | Hml uh liikuntasali | 17086263     |           |
| to | 21.05.2020 | 20:30 - 21:30 | JETO HORSEBIC -HARRASTERYHMÄ | JETO / TOMI ALKIO | Hml uh liikuntasali | 17086263     |           |
| to | 14.05.2020 | 20:30 - 21:30 | JETO HORSEBIC -HARRASTERYHMÄ | JETO / TOMI ALKIO | Hml uh liikuntasali | 17086263     |           |
| to | 07.05.2020 | 20:30 - 21:30 | JETO HORSEBIC -HARRASTERYHMÄ | JETO / TOMI ALKIO | Hml uh liikuntasali | 17086263     |           |
| to | 30.04.2020 | 20:30 - 21:30 | JETO HORSEBIC -HARRASTERYHMÄ | JETO / TOMI ALKIO | Hml uh liikuntasali | 17086263     |           |
| to | 23.04.2020 | 20:30 - 21:30 | JETO HORSEBIC -HARRASTERYHMÄ | JETO / TOMI ALKIO | Hml uh liikuntasali | 17086263     | <         |
| to | 16.04.2020 | 20:30 - 21:30 | JETO HORSEBIC -HARRASTERYHMÄ | JETO / TOMI ALKIO | Hml uh liikuntasali | 17086263     |           |
| to | 09.04.2020 | 20:30 - 21:30 | JETO HORSEBIC -HARRASTERYHMÄ | JETO / TOMI ALKIO | Hml uh liikuntasali | 17086263     |           |
| to | 02.04.2020 | 20:30 - 21:30 | JETO HORSEBIC -HARRASTERYHMÄ | JETO / TOMI ALKIO | Hml uh liikuntasali | 17086263     |           |
| to | 26.03.2020 | 20:30 - 21:30 | JETO HORSEBIC -HARRASTERYHMÄ | JETO / TOMI ALKIO | Hml uh liikuntasali | 17086263     |           |
| to | 19.03.2020 | 20:30 - 21:30 | JETO HORSEBIC -HARRASTERYHMÄ | JETO / TOMI ALKIO | Hml uh liikuntasali | 17086263     |           |
| to | 12.03.2020 | 20:30 - 21:30 | JETO HORSEBIC -HARRASTERYHMÄ | JETO / TOMI ALKIO | Hml uh liikuntasali | 17086263     |           |
| to | 05.03.2020 | 20:30 - 21:30 | JETO HORSEBIC -HARRASTERYHMÄ | JETO / TOMI ALKIO | Hml uh liikuntasali | 17086263     |           |
| to | 27.02.2020 | 20:30 - 21:30 | JETO HORSEBIC -HARRASTERYHMÄ | JETO / TOMI ALKIO | Hml uh liikuntasali | 17086263     |           |
| to | 20.02.2020 | 20:30 - 21:30 | JETO HORSEBIC -HARRASTERYHMÄ | JETO / TOMI ALKIO | Hml uh liikuntasali | 17086263     |           |
| to | 13.02.2020 | 20:30 - 21:30 | JETO HORSEBIC -HARRASTERYHMÄ | JETO / TOMI ALKIO | Hml uh liikuntasali | 17086263     |           |
| to | 06.02.2020 | 20:30 - 21:30 | JETO HORSEBIC -HARRASTERYHMÄ | JETO / TOMI ALKIO | Hml uh liikuntasali | 17086263     |           |
| to | 30.01.2020 | 20:30 - 21:30 | JETO HORSEBIC -HARRASTERYHMÄ | JETO / TOMI ALKIO | Hml uh liikuntasali | 17086263     |           |
| to | 23.01.2020 | 20:30 - 21:30 | JETO HORSEBIC -HARRASTERYHMÄ | JETO / TOMI ALKIO | Hml uh liikuntasali | 17086263     |           |
| to | 16.01.2020 | 20:30 - 21:30 | JETO HORSEBIC -HARRASTERYHMÄ | JETO / TOMI ALKIO | Hml uh liikuntasali | 17086263     |           |

#### Odottavat varaushakemukset

| Pv | Pvm                        | Klo           | Varaustieto       | Maksaja           | Tilan nimi             | Tilausnumero | Toiminnot                                                                                                    |
|----|----------------------------|---------------|-------------------|-------------------|------------------------|--------------|----------------------------------------------------------------------------------------------------|
| ma | 04.05.2020<br>- 16.10.2020 | 16:00 - 18:00 | JETO / TOMI ALKIO | JETO / TOMI ALKIO | TEKONURMI              | 17254771     | 1                                                                                                    |
| ti | 21.01.2020                 | 09:00 - 15:00 | JETO / TOMI ALKIO | JETO / TOMI ALKIO | IITTALA HIEKKAKENTTÄ   | 17235170     | N 🗎                                                                                                    |
| ti | 07.01.2020<br>- 28.01.2020 | 10:00 - 13:30 | möö               | JETO / TOMI ALKIO | IITTALA TENNISKENTTÄ 1 | 17235171     | î     î     î     í     í |

# Oma asiointi. Jos hakemuksia on paljon niin käytä haun tarkennuksia

### Varaukset jotka sinulle on myönnetty

Odottavat varaushakemukset listautuvat tähän. Varaushakemuksia voi edelleen muokata kynäpainikkeesta ja poistaa roskistynnyristä. HUOM! Älä tee muokkauksia enää hakuajan päätyttyä! 26